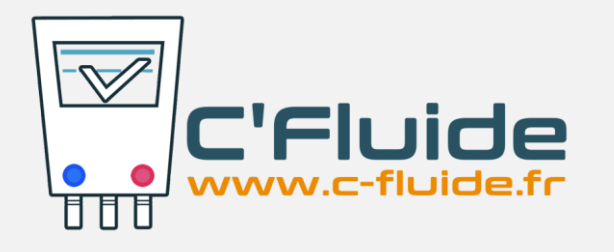

## Nouvelle Version C'Fluide Octobre 2018 – v1.6.XX

## Quoi de neuf sur vos interfaces Back Office et Front Office ?

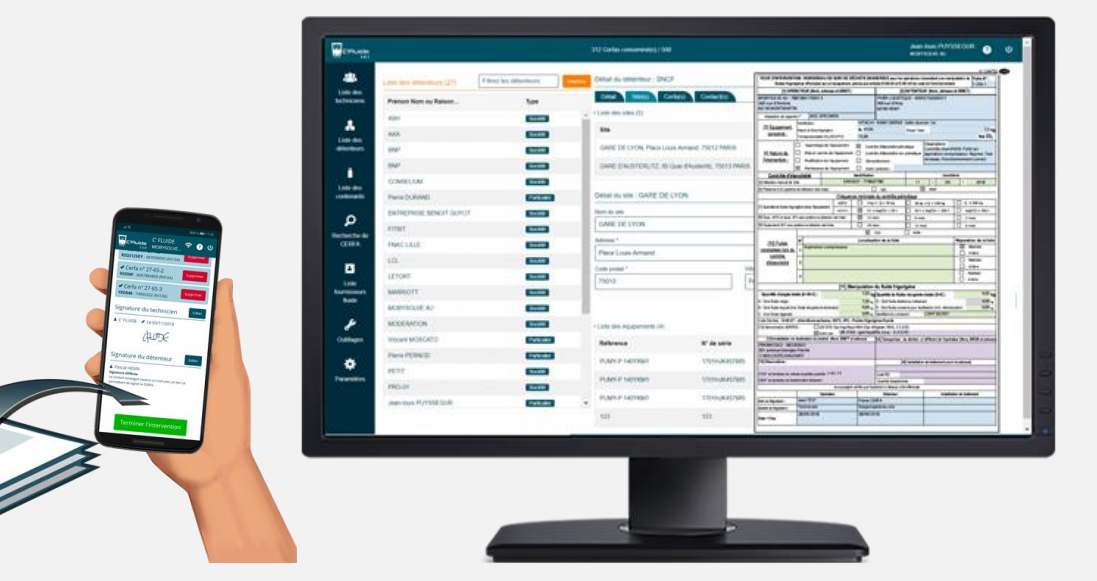

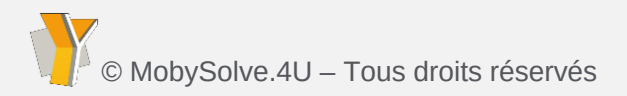

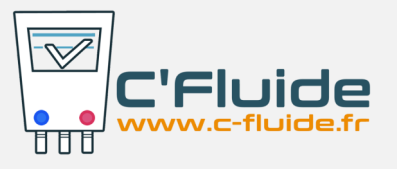

#### <u>Amélioration</u> – Rubrique « Recherche de CERFA »

Remplacement de la recherche par liste déroulante sur les champs « Détenteur » et « Site » par une recherche dynamique (saisies de caractères) **①**.

Ajout de critères supplémentaires. Il suffit de cliquer sur « Voir plus de critères » **2**.

Les critères suivant apparaissent **3** :

- N° de CERFA
- Contenant
- Nature de l'intervention
- Réf. équipement
- N° série équipement

/Solve.4U – Tous droits réservés

## AJOUT CRITÈRES DE RECHERCHE

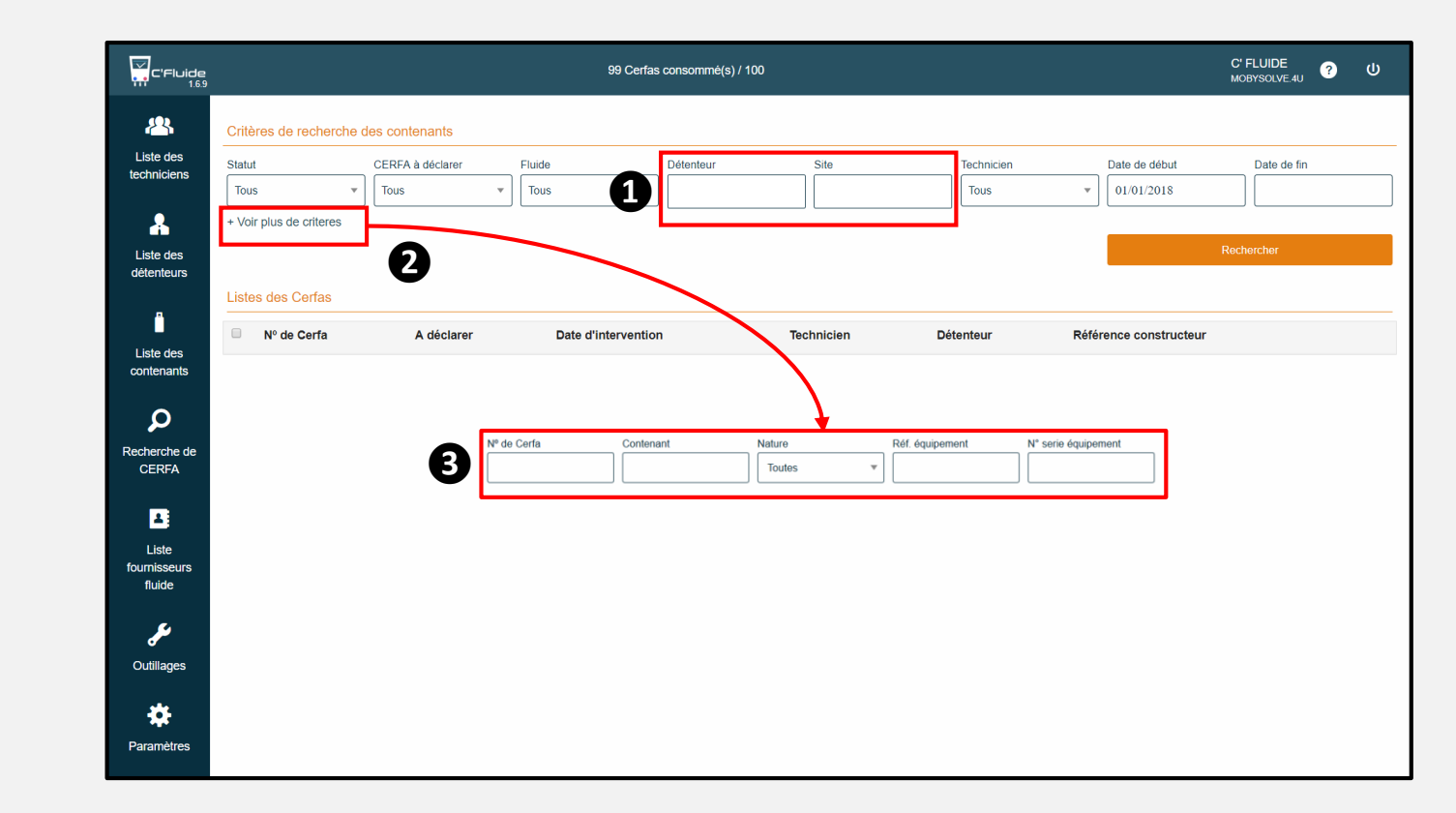

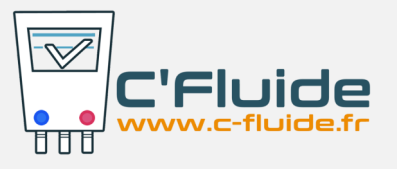

#### <u>Amélioration</u> – Exporter toutes les données des CERFA

Vous pouvez exporter sur un tableur toutes les données saisies pour un ou plusieurs CERFA depuis la rubrique « Recherche de CERFA ».

Il suffit de faire votre recherche en appliquant les filtres souhaités **1**. De sélectionner le ou les CERFA **2** et de cliquer sur le bouton « Export CSV » **3**.

Le fichier a été optimisé pour une exploitation directe sur un tableur Excel ou Libre Office. Il est nommé par défaut :

• « export\_cerfa\_date-du-jour.csv »

Il regroupe toutes les données saisies sur un CERFA.

## EXPORTER LES DONNÉES DES CERFA

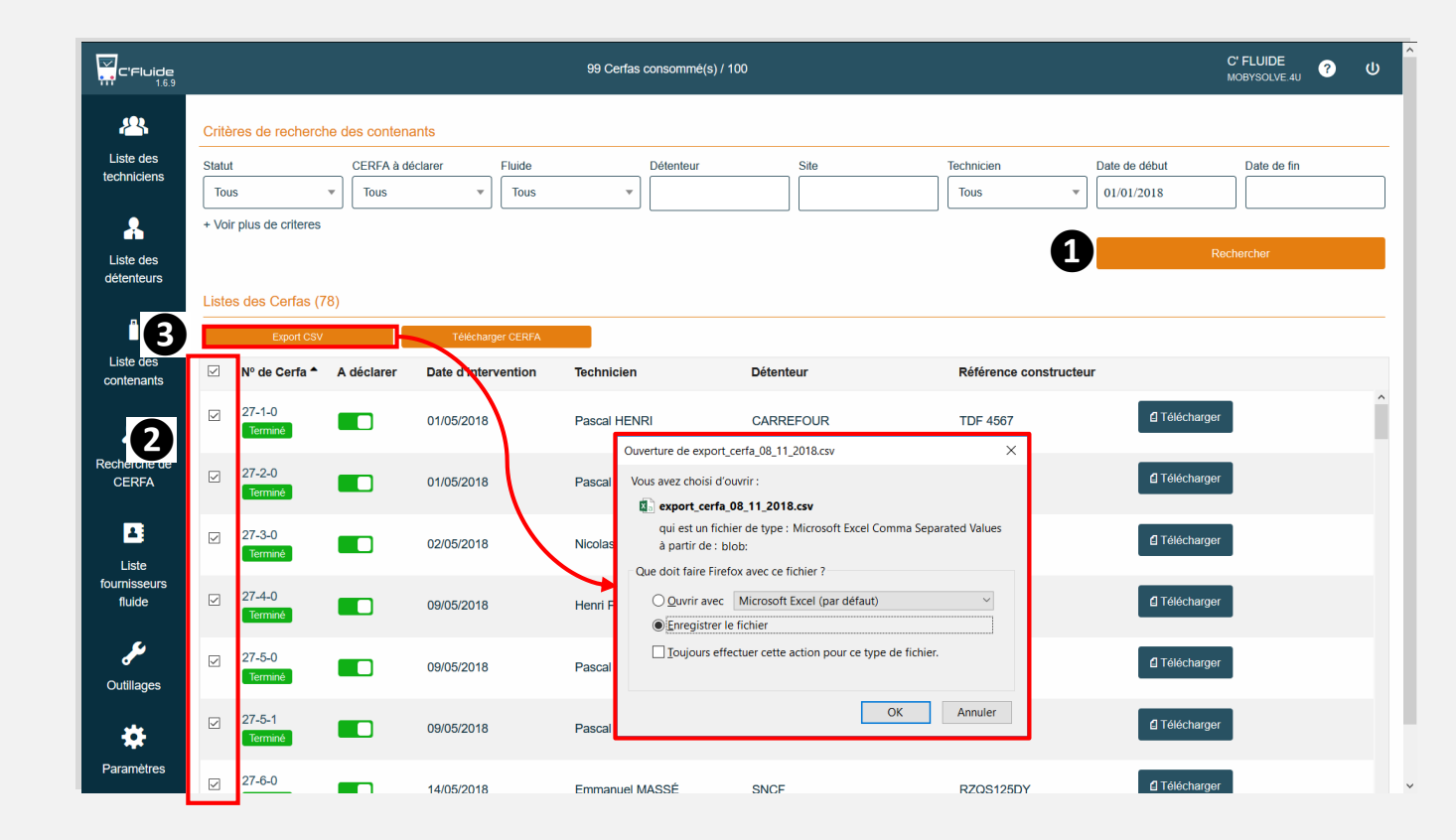

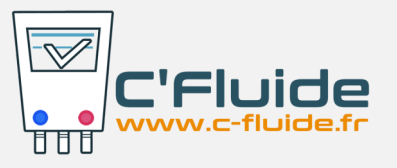

#### <u>Nouveauté</u> – Exporter les données nécessaires à votre déclaration annuelle

A votre demande nous avons ajouté la possibilité d'exporter uniquement les données nécessaires à votre déclaration annuelle dans un nouveau fichier.

Accessible depuis le filtre « CERFA à déclarer » en sélectionnant le statut « A déclarer » ①. Vous pouvez compléter votre recherche par d'autres filtres si besoin et valider ②. Puis sélectionner le ou les CERFA souhaités ③ et enfin cliquer sur le bouton « Export CSV » ④.

Le fichier a été optimisé pour une exploitation directe sur un tableur Excel ou Libre Office. Il est nommé par défaut :

« export\_cerfa\_a\_declarer\_date-du-jour.csv »

Il ne reprend que les données de manipulation des fluides avec les natures d'interventions.

## **EXPORTER LES DONNÉES DES CERFA**

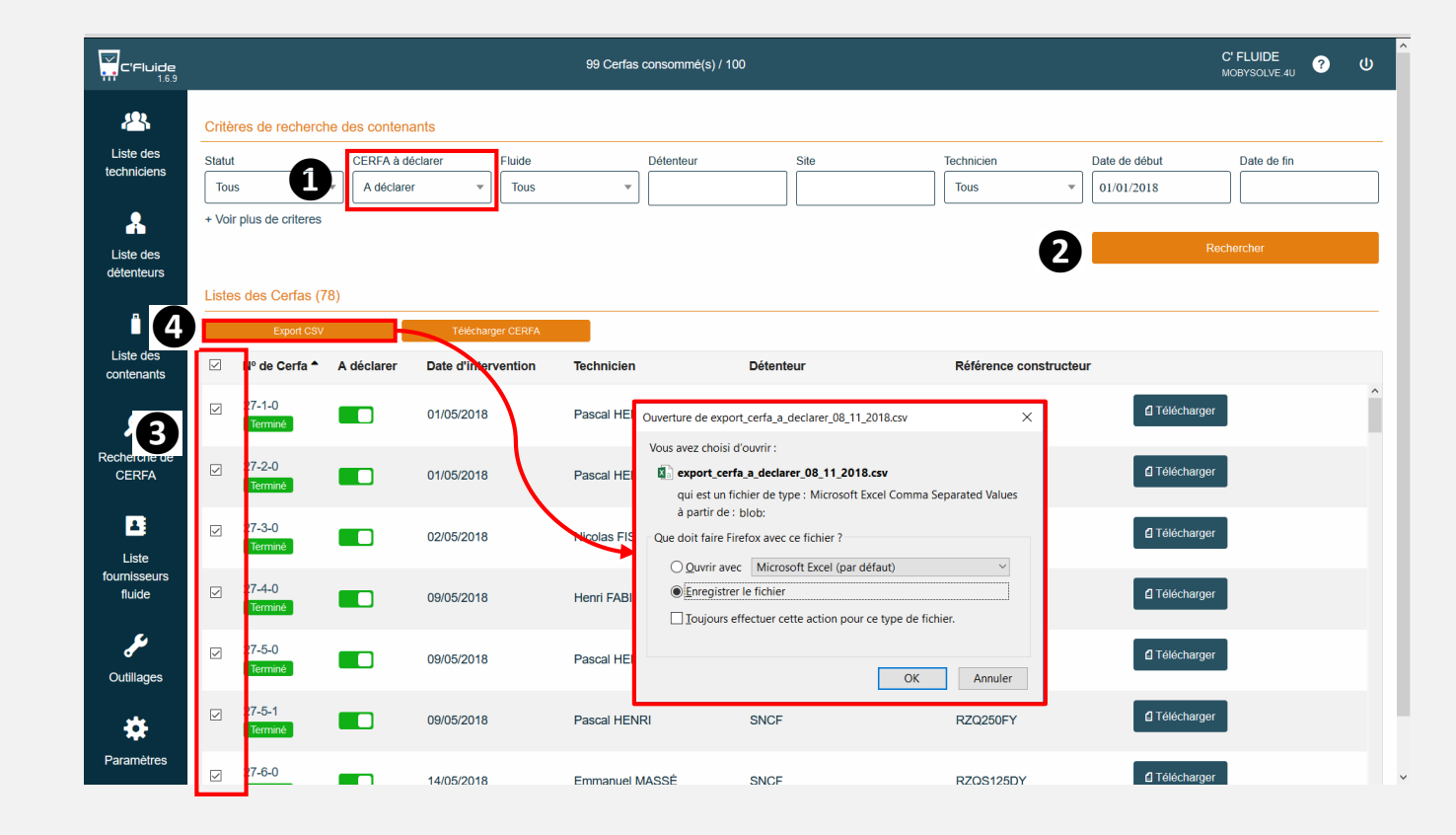

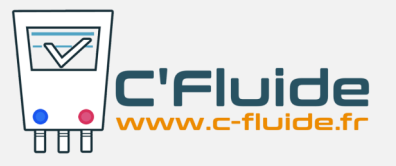

# <u>Nouveauté</u> – Exporter les données des contenants pour la gestion de stock

A votre demande nous avons ajouté la possibilité d'exporter un état de stock des contenants depuis la rubrique « Liste des contenants ». Cet export vous permettra de connaitre à l'instant T votre stock de fluides. Données nécessaires à votre déclaration annuelle.

Un bouton « Export CSV » **1** a été ajouté sur la page.

Le fichier a été optimisé pour une exploitation directe sur un tableur Excel ou Libre Office. Il est nommé par défaut :

« export\_contenants\_date-du-jour.csv »

Il ne reprend que les données suivantes : Le type de bouteille, le fluide, l'état, le statut et la charge résiduelle.

**<u>Remarque</u>**: Vous devez avoir souscrit à l'option Gestion des Bouteilles neuves pour disposer d'un état de stock des fluides vierges et régénérés.

#### EXPORTER LES DONNÉES DES CONTENANTS

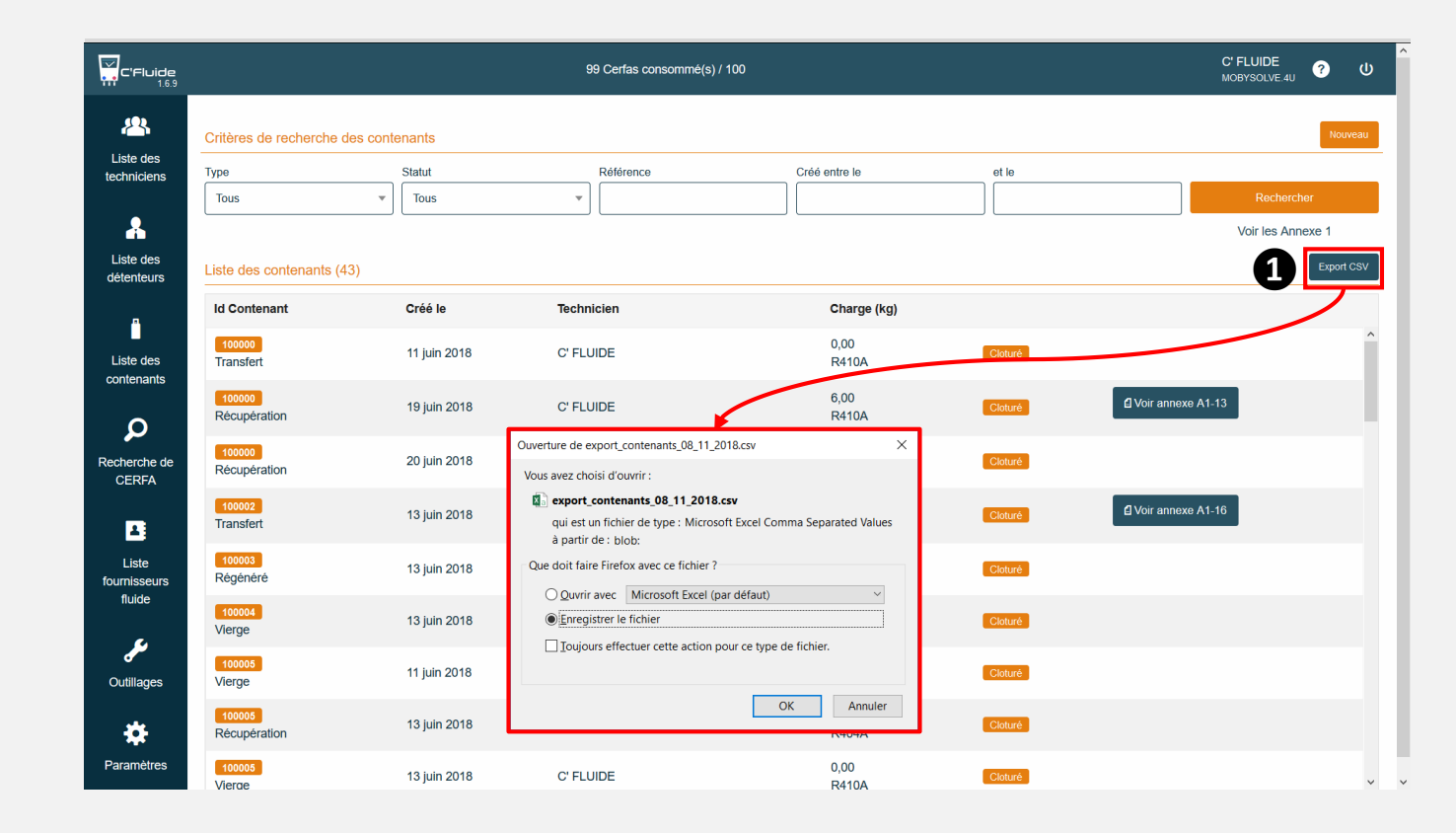

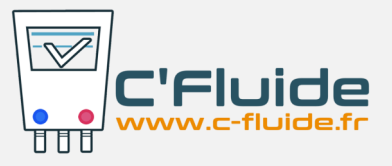

#### <u>Nouveauté</u> – Voir tous les CERFA Annexe 1 en un clic

### **VOIR LES CERFA ANNEXE 1**

Un bouton « Voir les Annexe 1 » ① a été ajouté dans la rubrique « Liste des contenants »

En cliquant dessus, un filtre est appliqué qui permet de visualiser tous les CERFA Annexe 1 sur la même page **2**. Vous pouvez télécharger chaque Annexe 1 en cliquant dessus.

| C'Fluide                 |                                |                   | 99 Cerfas consommé(s) / 100 |                |         | C' F<br>MOB          | LUIDE<br>YSOLVE.4U | ን ሀ               |  |
|--------------------------|--------------------------------|-------------------|-----------------------------|----------------|---------|----------------------|--------------------|-------------------|--|
| 2                        | Critères de recherche des cont | enants            |                             |                |         |                      |                    | Nouveau           |  |
| Liste des<br>techniciens | Type<br>Récupération •         | Statut<br>Cloturé | Référence                   | Créé entre le  | et le   |                      | Rechercher         |                   |  |
| Liste des<br>détenteurs  | Liste des contenants (23)      |                   |                             |                |         |                      | 'oir les Annexe    | e 1<br>Export CSV |  |
| <b>_</b>                 | Id Contenant                   | Créé le           | Technicien                  | Charge (kg)    |         | <u> </u>             | 1                  |                   |  |
| Liste des contenants     | 100000<br>Récupération         | 19 juin 2018      | C' FLUIDE                   | 6,00<br>R410A  | Cloturé | Voir annexe A1-13    |                    | ^                 |  |
| Q                        | 100000<br>Récupération         | 20 juin 2018      |                             | 0,00           | Cloturě | 6                    |                    |                   |  |
| Recherche de<br>CERFA    | 100005<br>Récupération         | 13 juin 2018      | C' FLUIDE                   | 7,57<br>R404A  | Cloturé | 9                    |                    |                   |  |
|                          | 100006<br>Récupération         | 13 juin 2018      | C' FLUIDE                   | 27,00<br>R410A | Cloturé | I Voir annexe A1-9   |                    |                   |  |
| Liste<br>fournisseurs    | 100009<br>Récupération         | 11 juin 2018      | C' FLUIDE                   | 4,22<br>R410A  | Cloturé | I Voir annexe A1-8   |                    |                   |  |
| luide<br>S               | 100009<br>Récupération         | 11 juin 2018      | C' FLUIDE                   | 11,00<br>R410A | Cloturé | I Voir annexe A1-12  |                    |                   |  |
| Outillages               | 100014<br>Récupération         | 15 juin 2018      | C' FLUIDE                   | 2,00<br>R410A  | Cloturé |                      |                    |                   |  |
| *                        | 100029<br>Récupération         | 15 juin 2018      | C' FLUIDE                   | 2,50<br>R410A  | Cloturé | Voir annexe A1-11    |                    |                   |  |
| Parametres               | 100029                         | 16 iuis 2010      |                             | 7,50           |         | fl Voir annexe A1-15 |                    | ~                 |  |

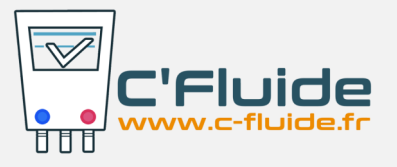

## FRONT OFFICE

# <u>Nouveauté</u> – Voir ou créer un contenant depuis la page d'accueil

Suite à vos demandes nous avons ajouté sur la page d'accueil du FO des fonctionnalitées pour la gestion des contenants :

- Voir ou clôturer un contenant (**0**).
- En choisissant dans la liste ou en scannant un code-barres (2), vous aurez connaissances des informations liées à la bouteille sélectionnée (3).

**<u>Remarque</u>**: Vous devez avoir souscrit à l'option Gestion des Bouteilles neuves pour utiliser le scan de code-barres.

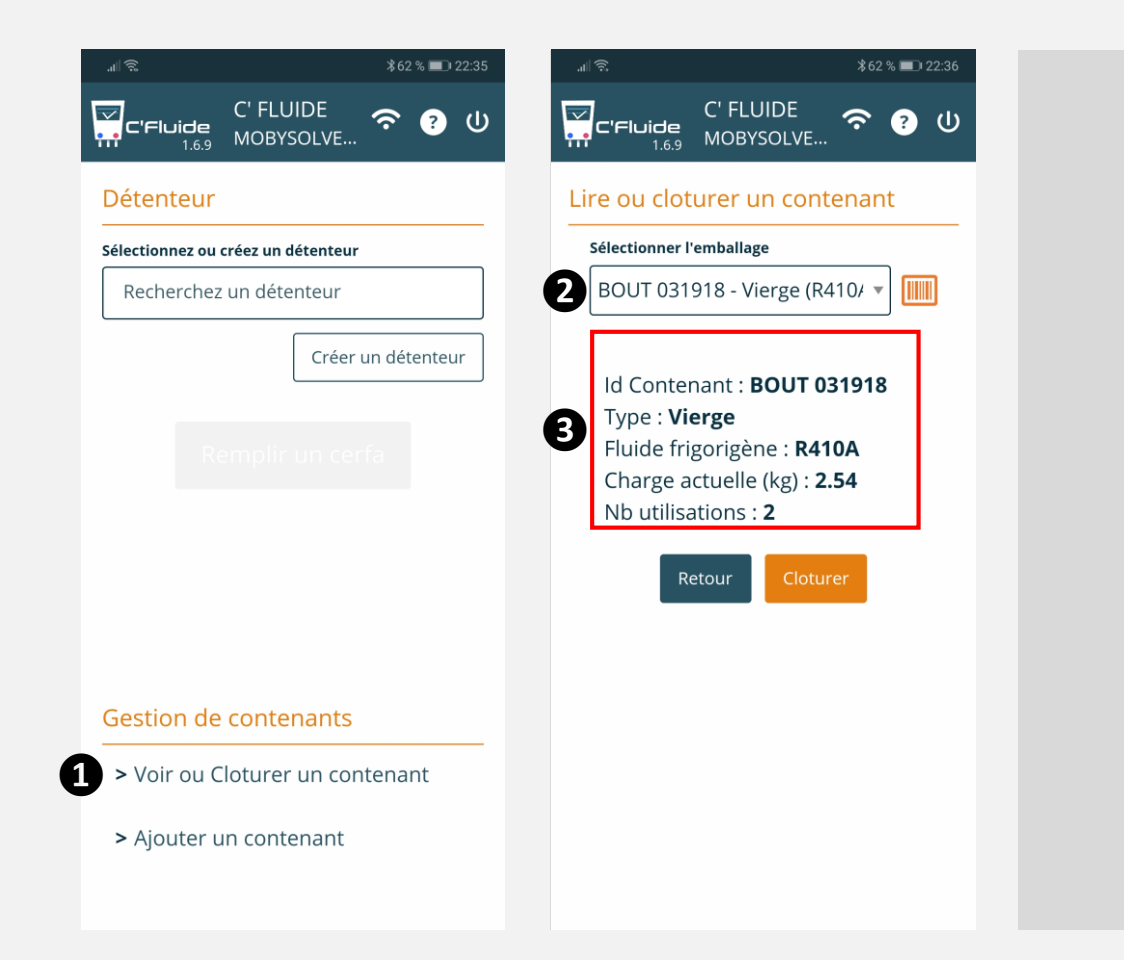

#### AMÉLIORATION GESTION DES CONTENANTS

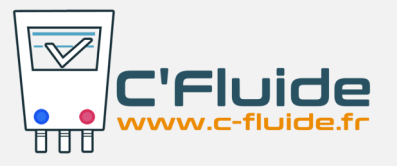

## FRONT OFFICE

# <u>Nouveauté</u> – Voir ou créer un contenant depuis la page d'accueil

#### Ajouter un nouveau contenant (**0**).

Vous accédez directement à la fenêtre de saisie d'une nouvelle bouteille (2).

Si vous êtes équipés de code-barres, vous pourrez associer ce dernier à la bouteille pour gagner du temps lors de l'utilisation et garantir la traçabilité.

**<u>Remarque</u>**: Vous devez avoir souscrit à l'option Gestion des Bouteilles neuves pour utiliser le scan de code-barres.

| <u>ئ</u> اللە<br>ئ                                                  | ≵62 % 💷 22:35  | .⊪ŝ♥                                    | \$61 % 💷 22:51 |
|---------------------------------------------------------------------|----------------|-----------------------------------------|----------------|
| C' FLUIDE<br>C'Fluide<br>1.6.9 MOBYSOLVE                            | ົ 🍝 🕹 ທ        | C'FLUIDE<br>1.6.9 C'FLUIDE<br>MOBYSOLVE | <b>? ?</b> 也   |
| )étenteur                                                           |                | Edition d'un contenan                   | t              |
| <b>Gélectionnez ou créez un détenteu</b><br>Recherchez un détenteur | r              | Id Contenant                            |                |
| Crée                                                                | r un détenteur | <b>Type</b><br>Récupération             |                |
|                                                                     |                | Volume (l)                              |                |
|                                                                     |                | Lieu de restitution                     |                |
|                                                                     |                | FRAMACOLD (par défaut)                  | ▼              |
|                                                                     |                | Retour                                  | istrer         |
| Gestion de contenants                                               |                |                                         |                |
| > Voir ou Cloturer un co                                            | ntenant        |                                         |                |
| > Ajouter un contenant                                              |                |                                         |                |
|                                                                     |                |                                         |                |

#### AMÉLIORATION GESTION DES CONTENANTS

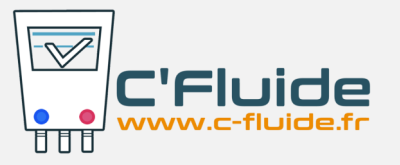

#### Informations

Option Gestion des Bouteilles neuves. Déjà plus d'1/3 de nos clients ont souscrit à cette option facturée 120 € H.T.

Vous voulez plus d'informations, contactez nous !

### **VOS INTERLOCUTEURS PRIVILÉGIÉS**

#### Pascal HENRI – 06 88 80 49 23 Mathieu PUYSSEGUR – 06 66 94 32 59

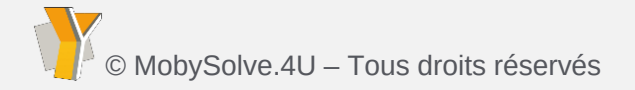

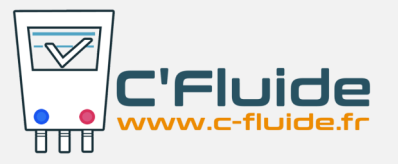

#### A venir le mois prochain

Un tableau de bord pour le Back Office.

#### **VOTRE AVIS COMPTE**

70% des nouveautés et améliorations de C'Fluide viennent de vous !

**Envoyez vos suggestions sur :** 

support@c-fluide.fr

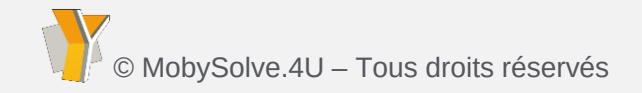